## Entender as políticas de acesso administrativo e RBAC no ISE

## Contents

Introduction **Prerequisites** Requirements **Componentes Utilizados** Configurar Configurações de autenticação Configurar grupos de administração Configurar usuários administradores Configurar permissões Configurar políticas de RBAC Definir configurações para acesso de administrador Configurar o acesso do portal administrativo com credenciais do AD Participe do ISE para o AD Selecionar grupos de diretórios Habilitar acesso administrativo para AD Configurar o grupo administrativo do ISE para o mapeamento de grupo do AD Definir permissões RBAC para o grupo de administração Acesse o ISE com credenciais do AD e verifique Configurar o acesso do portal administrativo com LDAP Ingressar ISE em LDAP Habilitar acesso administrativo para usuários LDAP Mapear o grupo de administração do ISE para o grupo LDAP Definir permissões RBAC para o grupo de administração Acesse o ISE com credenciais LDAP e verifique

## Introduction

Este documento descreve os recursos do ISE para gerenciar o Acesso Administrativo no Identity Services Engine (ISE).

## Prerequisites

#### Requirements

A Cisco recomenda que você conheça estes tópicos:

- ISE
- Ative Diretory

• LDAP (Lightweight Diretory Access Protocol)

#### **Componentes Utilizados**

As informações neste documento são baseadas nestas versões de software e hardware:

- Identity Services Engine 3.0
- Windows Server 2016

The information in this document was created from the devices in a specific lab environment. All of the devices used in this document started with a cleared (default) configuration. Se a rede estiver ativa, certifique-se de que você entenda o impacto potencial de qualquer comando.

## Configurar

#### Configurações de autenticação

Os usuários administrativos precisam se autenticar para acessar qualquer informação no ISE. A identidade dos usuários admin pode ser verificada usando o ISE Internal Identity Store ou um External Identity Store. A autenticidade pode ser verificada por uma senha ou um certificado. Para definir essas configurações, navegue para Administration > System> Admin Access > Authentication. Selecione o tipo de autenticação necessário na guia Authentication Method.

| ≡ Cisco        | ISE       |                          |                 | Admi          | nistration • Systen | n                |              |          |
|----------------|-----------|--------------------------|-----------------|---------------|---------------------|------------------|--------------|----------|
| Deployment     | Licensing | Certificates Logging     | Maintenance     | Upgrade       | Health Checks       | Backup & Restore | Admin Access | Settings |
| Authentication |           | Authentication Method    | Password Policy | Account Disat | le Policy Lock/Su   | uspend Settings  |              |          |
| Authorization  | >         | Authentication Type      |                 |               |                     |                  |              |          |
| Administrators | >         |                          |                 |               |                     |                  |              |          |
| Settings       | >         | Password Based           |                 |               |                     |                  |              |          |
|                |           | * Identity Source        |                 |               |                     |                  |              |          |
|                |           | Internal                 | $\sim$          |               |                     |                  |              |          |
|                |           | Client Certificate Based |                 |               |                     |                  |              |          |
|                |           |                          |                 |               |                     |                  |              |          |

**Note**: A autenticação baseada em senha está habilitada por padrão. Se isso for alterado para a autenticação baseada em certificado do cliente, isso fará com que um servidor de aplicativos seja reiniciado em todos os nós de implantação.

O Identity Services Engine não permite configurar a política de senha para a CLI (Command Line Interface, interface de linha de comando) a partir da CLI. A política de senha para a Interface Gráfica de Usuário (GUI) e para a CLI só pode ser configurada através da GUI do ISE. Para configurar isso, navegue para Administration > System > Admin Access > Authentication e navegue até a guia Password Policy.

| ≡ Cisco        | ISE       | Administration • System                                                                                                    | A Evaluation Mode |
|----------------|-----------|----------------------------------------------------------------------------------------------------|-------------------|
| Deployment     | Licensing | Certificates Logging Maintenance Upgrade Health Checks Backup & Restore Admin Access                                                                                                    | Settings          |
| Authentication |           | Authentication Method Password Policy Account Disable Policy Lock/Suspend Settings                                                                                                    |                   |
| Authorization  | >         | GLIL and CLI Password Policy                                                                                                    |                   |
| Administrators | >         |                                                                                                    |                   |
| Settings       | >         | Minimum Length: 4 characters (Valid Range 4 to 127)                                                                                                    |                   |
|                |           | Password must not contain:  Admin name or its characters in reverse order  Control of its characters in reverse order  Control of its characters in reverse order:  Control of its characters four or more times consecutively  Control of the characters four or more times content or their letters replaced with other characters  Default Dictionary  Constor Dictionary  Default Dictionary  Default Dictionary  Dictionary  Dictionary  Dictionary  Dictionary  Dictionary  Dictionary  Dictionary  Dictionary  Dictionary  Dictionary  Dictionary  Dictionary  Dictionary  Dict |                   |
| ≡ Cisco        | ISE       | Administration • System                                                                                                    | A Evaluation Mode |
| Deployment     | Licensing | Certificates Logging Maintenance Upgrade Health Checks Backup & Restore Admin Access                                                                                                    | Settings          |
| Authentication |           | Authentication Method Password Policy Account Disable Policy Lock/Suspend Settings                                                                                                    |                   |
| Authorization  | >         | Password must contain at least one character of each of the selected types:                                                                                                    |                   |
| Administrators | >         | I owarcase alphabetic characters                                                                                                    |                   |
| Settings       | >         | Uppercase alphabetic characters                                                                                                    |                   |
|                |           | V Numeric characters                                                                                                    |                   |
|                |           | Non-alphanumeric characters                                                                                                    |                   |
|                |           | Password History                                                                                                    |                   |
|                |           | Password must be different from the previous 3 versions [When enabled CLI remembers only last 1 password irrespective of value co                                                                                                    | nfigured]         |
|                |           | Cannot reuse password within 15 days (Valid Range 0 to 365)                                                                                                    |                   |
|                |           | Password Lifetime                                                                                                    |                   |
|                |           | Admins can be required to periodically change their password                                                                                                    |                   |
|                |           | If Admin user is also configured as a network user, an expired enable password can cause the admin account to become disabled                                                                                                    |                   |
|                |           | Administrator passwords expire 45 days after creation or last change (valid range 1 to 3650)                                                                                                    |                   |

O ISE tem uma provisão para desativar um usuário administrador inativo. Para configurar isso, navegue até Administration > System > Admin Access > Authentication e navegue até a guia Account Disable Policy.

days prior to password expiration (valid range 1 to 3650)

Send an email reminder to administrators 30

| ≡ Cisco        | ISE       |                       | Adm                  | inistration • S       | ystem            |                  | 4            |
|----------------|-----------|-----------------------|----------------------|-----------------------|------------------|------------------|--------------|
| Deployment     | Licensing | Certificates Loggin   | g Maintenance        | Upgrade               | Health Checks    | Backup & Restore | Admin Access |
| Authentication |           | Authentication Method | Password Policy      | Account Disab         | le Policy Lock/S | uspend Settings  |              |
| Authorization  | >         | Account Disable Po    | licy                 |                       |                  |                  |              |
| Administrators | >         |                       |                      |                       |                  |                  |              |
| Settings       | >         | Disable account       | after 30 days of ina | ctivity. (Valid range | 1 to 365)        |                  |              |
|                |           |                       |                      |                       |                  |                  |              |

O ISE também oferece o recurso de bloquear ou suspender uma conta de usuário admin com base no número de tentativas de login com falha. Para configurar isso, navegue para Administration > System > Admin Access > Authentication e navegue até a guia Lock/Suspend Settings.

| ≡ Cisco        | SE        |                                                                                              | Adm                                           | ninistration • Sy        | stem                    |                    |              |
|----------------|-----------|----------------------------------------------------------------------------------------------|-----------------------------------------------|--------------------------|-------------------------|--------------------|--------------|
| Deployment     | Licensing | Certificates Logg                                                                            | ng Maintenance                                | Upgrade                  | Health Checks           | s Backup & Restore | Admin Access |
| Authentication |           | Authentication Method                                                                        | Password Policy                               | Account Disable          | Policy Lock             | /Suspend Settings  |              |
| Authorization  | >         | Suspend or Lock Ad                                                                           | count with Incorrect Login At                 | tempts                   |                         |                    |              |
| Administrators | >         | * Take action after 3                                                                        | failed attempts (Valio                        | d Range 3 to 20)         |                         |                    |              |
| Settings       | >         | <ul> <li>Suspend account</li> </ul>                                                          | nt for 15 minutes (Va                         | lid Range 15 to 1440)    | )                       |                    |              |
|                |           | <ul> <li>Lock account</li> <li>Email remediation r</li> <li>This account has been</li> </ul> | nessage<br>n locked. For this account to becc | ome unlocked, please cor | ntact your IT helpdesk. | -1 <sup>1</sup>    |              |

Para gerenciar o acesso administrativo, é necessário que grupos administrativos, usuários e várias políticas/regras controlem e gerenciem seus privilégios.

#### Configurar grupos de administração

Navegue até Administration > System > Admin Access > Administrators > Admin Groups para configurar grupos de administradores. Há poucos grupos que são incorporados por padrão e não podem ser excluídos.

|   | - |    |          | ~ | _ |
|---|---|----|----------|---|---|
| _ |   | 00 | <u> </u> | 9 |   |
| _ |   | 36 |          |   |   |
|   |   |    |          |   |   |

Administration · System

| Deployment     | Licensing | Certificates | Logging                | Maintenance      | Upgrade      | Health Checks | Backup & Restore                  | Admin Access                 | Settings       |
|----------------|-----------|--------------|------------------------|------------------|--------------|---------------|-----------------------------------|------------------------------|----------------|
| Authentication |           | Adm          | in <mark>Gr</mark> oup | S                |              |               |                                   |                              |                |
| Authorization  | >         | 0.0.0        |                        |                  |              |               |                                   |                              |                |
| Administrators | ~         | Edit         | + Add [] Du            | plicate 🗐 Delete | Reset All Ex | t. groups     |                                   |                              |                |
| Admin Users    |           |              | Name                   |                  | External G   | roups Mapped  | Description                       |                              |                |
| Admin Groups   |           |              | 8 Customization        | Admin            | 0            |               | Access Permission to Guest Men    | u and Device Portal Manag    | ement.         |
| Sattings       | 、<br>、    |              | 8 ERS Admin            |                  | 0            |               | Full access permission to Externa | al RESTful Services (ERS) A  | Pls. Admins    |
| Jettinga       |           |              | 8 ERS Operator         |                  | 0            |               | Read-only access permission to    | the External RESTful Servic  | es (ERS) API   |
|                |           |              | Selevated System       | m Admin          | 0            |               | Access permission for Operation   | s tab. Includes System and   | data access    |
|                |           |              | 8 Helpdesk Admin       | n                | 0            |               | Access permission for Operation   | s tab.                       |                |
|                |           |              | 8 Identity Admin       |                  | 0            |               | Access permission for Operation   | s tab. Includes Identity Mar | nagement and   |
|                |           |              | 🕵 MnT Admin            |                  | 0            |               | Access permission for Operation   | s tab.                       |                |
|                |           |              | 8 Network Device       | Admin            | 0            |               | Access permission for Operation   | s tab. Includes Network Re   | sources and    |
|                |           |              | 8 Policy Admin         |                  | 0            |               | Access permission for Operation   | s and Policy tabs. Includes  | System and I   |
|                |           |              | 8 RBAC Admin           |                  | 0            |               | Access permission for Operation   | s tab. Includes System and   | data access    |
|                |           |              | 8 Read Only Adm        | in               | 0            |               | Access Permission for admin with  | h read-only functionality    |                |
|                |           |              | SPOG Admin             |                  | 0            |               | This is the group for SPOG Admi   | n to use the APIs for expor  | t and import   |
|                |           |              | Super Admin            |                  | 0            |               | Access permission for Operation   | s, Policy and Administration | n tabs. Includ |
|                |           |              | System Admin           |                  | 0            |               | Access permission for Operation   | s tab. Includes System and   | data access    |

Depois que um grupo for criado, selecione o grupo e clique em editar para adicionar usuários administrativos a esse grupo. Há uma provisão para mapear grupos de identidade externos para grupos de administradores no ISE, de modo que um usuário de administrador externo obtenha as permissões necessárias. Para configurar isso, selecione o tipo como Externo ao adicionar o usuário.

| ⊟ Cisco        | ISE       |                               |                   | Adr                               | ninistration • System            | n                        |              |          |
|----------------|-----------|-------------------------------|-------------------|-----------------------------------|----------------------------------|--------------------------|--------------|----------|
| Deployment     | Licensing | Certificates                  | Logging Maint     | enance Upgrade                    | Health Checks                    | Backup & Restore         | Admin Access | Settings |
| Authentication |           | Admin Groups > S              | Super Admin       |                                   |                                  |                          |              |          |
| Authorization  | >         | Admin Group                   |                   |                                   |                                  |                          |              |          |
| Administrators | ~         | * Name                        | Super Admin       | n                                 |                                  |                          |              |          |
| Admin Users    |           | Provide State                 | Access permission | on for Operations, Policy and Ad  | ministration tabs. Includes da   | ta access permission for |              |          |
| Admin Groups   |           | Description                   | Admin Groups, U   | Jser Identity Groups, Endpoint Id | lentity Groups, All Locations an | nd All Device Types.     |              |          |
| Settings       | >         | Туре                          | External          |                                   |                                  |                          |              |          |
| oottingo       | ,         | External Identity S<br>Name : | Source            |                                   |                                  |                          |              |          |
|                |           |                               | _                 |                                   |                                  |                          |              |          |
|                |           | ✓ External 0                  | Groups            |                                   |                                  |                          |              |          |
|                |           | * #                           | laat oo itam      |                                   |                                  |                          |              |          |
|                |           |                               | lect an item      | <u> </u>                          |                                  |                          |              |          |
|                |           | Member Lise                   | ire.              |                                   |                                  |                          |              |          |
|                |           | lless                         |                   |                                   |                                  |                          |              |          |
|                |           |                               | Delete            |                                   |                                  |                          |              |          |
|                |           | f                             | Junete            |                                   |                                  |                          |              |          |
|                |           | Statu                         | us 🔨 Emai         | I Userna                          | me First Nan                     | ne Last Name             |              |          |
|                |           | 🗌 🛛 🗹 Ena                     | abled             | ä admin                           |                                  |                          |              |          |
|                |           |                               |                   |                                   |                                  |                          |              |          |

#### Configurar usuários administradores

Para configurar Usuários Admin, navegue para Administração > Sistema > Acesso Admin > Administradores > Usuários Admin.

| ≡ Cisco        | SE        |              |          |                | Adminis          | stration • System |            |             |               |          |
|----------------|-----------|--------------|----------|----------------|------------------|-------------------|------------|-------------|---------------|----------|
| Deployment     | Licensing | Certificates | Loggir   | ng Maintenance | Upgrade          | Health Checks     | Backup & I | Restore     | Admin Access  | Settings |
| Authentication |           | Adm          | inistrat | tors           |                  |                   |            |             |               |          |
| Authorization  | >         |              |          |                |                  |                   |            |             |               |          |
| Administrators | ~         | 🖉 Edit       | + Add    | Change Status  | 🛱 Delete 📋 Dupli | icate             |            |             |               |          |
| Admin Users    |           | -            |          |                | -                |                   |            |             |               |          |
| Admin Groups   |           |              | Status   | Name           | Description      | First Name        | Last Name  | Email Addre | ess Admin Gro | ups      |
|                |           |              | Enabled  | 🍓 admin        | Default Admin Us | er                |            |             | Super Admin   | n        |
| Settings       | >         |              |          |                |                  |                   |            |             |               |          |
|                |           |              |          |                |                  |                   |            |             |               |          |

Clique em Add. Há duas opções para escolher. Uma é adicionar um novo usuário completamente. O outro é fazer um usuário de acesso à rede (ou seja, um usuário configurado como um usuário interno para acessar a rede/dispositivos) como um administrador do ISE.

| ≡ Cisco        | SE        |              |                 |                   | Admi          | nistration • System |              |              |            |          |
|----------------|-----------|--------------|-----------------|-------------------|---------------|---------------------|--------------|--------------|------------|----------|
| Deployment     | Licensing | Certificates | Logging         | Maintenance       | Upgrade       | Health Checks       | Backup & Res | store Admin  | Access     | Settings |
| Authentication |           | Admi         | nistrator       | S                 |               |                     |              |              |            |          |
| Authorization  | >         |              |                 |                   |               |                     |              |              |            |          |
| Administrators | ~         | 🖉 Edit       | + Add 🛛 🛞 C     | hange Status      | Delete 📋 De   | plicate             |              |              |            |          |
| Admin Users    |           | -            |                 |                   |               |                     |              |              |            |          |
| Admin Groups   |           |              | Create an Admir | n User            | Description   | First Name          | Last Name E  | mail Address | Admin Gro  | oups     |
|                |           |              | Select from Net | work Access Users | Default Admin | User                |              |              | Super Admi | n        |
| Settings       | >         |              |                 |                   |               |                     |              |              |            |          |
|                |           |              |                 |                   |               |                     |              |              |            |          |
|                |           |              |                 |                   |               |                     |              |              |            |          |
|                |           |              |                 |                   |               |                     |              |              |            |          |
|                |           |              |                 |                   |               |                     |              |              |            |          |

Depois de selecionar uma opção, os detalhes necessários devem ser fornecidos e o grupo de usuários deve ser selecionado com base no qual as permissões e os privilégios são dados ao usuário.

| Deployment     | Licensing | Certificates Logging Maintenance Upgrade Health Checks Backup & Restore                                                                             | Admin Access | Settings |
|----------------|-----------|----------------------------------------------------------------------------------------------------|--------------|----------|
| Authentication |           | Administrators List > New Administrator                                                                                                    |              |          |
| Authorization  | >         | ✓ Admin User                                                                                                    |              |          |
| Administrators | ~         | Test_Admin                                                                                                    |              |          |
| Admin Users    |           | Status 🗹 Enabled 🗸                                                                                                    |              |          |
| Admin Groups   |           | Email testadmin@abcd.com Include system alarms in emails                                                                                            |              |          |
| Settings       | >         | External 🗍 🕕                                                                                                    |              |          |
|                |           | Read Only                                                                                                    |              |          |
|                |           | Inactive account never disabled                                                                                                    |              |          |
|                |           | Password * Password * Re-Enter Password Generate Password                                                                                           |              |          |
|                |           | ✓ User Information      First Name      Last Name      Admin Groups     SQ     (□)                                                                  |              |          |
|                |           | Account Options     Description     ERS Admin     Security                                                                                          |              |          |
|                |           | Admin Groups     Belevated System Admin     Belevated System Admin     Belevated System Admin     Belevated System Admin     Belevated System Admin |              |          |
|                |           |                                                                                                    |              |          |

#### Configurar permissões

Há dois tipos de permissões que podem ser configuradas para um grupo de usuários:

- 1. Acesso ao menu
- 2. Acesso a dados

O Menu Access controla a visibilidade de navegação no ISE. Há duas opções para cada guia, Mostrar ou Ocultar, que podem ser configuradas. Uma regra de Acesso a Menu pode ser configurada para mostrar ou ocultar guias selecionadas.

O acesso a dados controla a capacidade de ler/acessar/modificar os dados de identidade no ISE. A permissão de acesso pode ser configurada somente para grupos de administração, grupos de identidade de usuário, grupos de identidade de endpoint e grupos de dispositivos de rede. Há três opções para essas entidades no ISE que podem ser configuradas. Eles são acesso total, acesso somente leitura e sem acesso. Uma regra de acesso a dados pode ser configurada para escolher uma dessas três opções para cada guia no ISE.

As políticas de Acesso a Menu e Acesso a Dados devem ser criadas para que possam ser aplicadas a qualquer grupo de administradores. Há algumas políticas incorporadas por padrão,

mas elas sempre podem ser personalizadas ou podem ser criadas novas.

Para configurar uma política de acesso a menus, navegue para Administration > System > Admin Access > Authorization > Permissions > Menu Access.

|                | SE        |              |                    | Adm              | inistration • Sy  | /stem                      |                               |                        |
|----------------|-----------|--------------|--------------------|------------------|-------------------|----------------------------|-------------------------------|------------------------|
| Deployment     | Licensing | Certificates | Logging            | Maintenance      | Upgrade           | Health Checks              | Backup & Restore              | Admin Access           |
| Authentication |           | Menu         | l Access           |                  |                   |                            |                               |                        |
| Authorization  | ~         |              |                    |                  |                   |                            |                               |                        |
| Permissions    | ~         | 0 Edit       | + Add Dup          | elicate 🍵 Delete |                   |                            |                               |                        |
| Menu Access    |           |              | Name               |                  | Description       |                            |                               |                        |
| Data Access    |           |              | Super Admin Menu   | Access           | Access permission | for Operations tab, Policy | tab, Guest Access tab, Mobile | Device Management tab  |
| RBAC Policy    |           |              | Policy Admin Menu  | Access           | Access permission | for Operations tab, Policy | tab, Guest Access tab, Mobile | Device Management tab, |
|                |           |              | Helpdesk Admin M   | enu Access       | Access permission | for Operations tab.        |                               |                        |
| Administrators | >         |              | Identity Admin Men | u Access         | Access permission | for Operations tab and Ide | ntity Management.             |                        |
| Settings       | >         |              | Network Device Me  | nu Access        | Access permission | for Operations tab and Ne  | twork Resources.              |                        |
|                |           |              | System Admin Men   | u Access         | Access permission | for Operations tab and Sys | stem.                         |                        |
|                |           |              | RBAC Admin Menu    | Access           | Access permission | for Operations tab and Sys | stem.                         |                        |
|                |           |              | MnT Admin Menu A   | ccess            | Access permission | for Operations tab.        |                               |                        |
|                |           |              | Customization Adm  | in Menu Access   | Access Permission | to Guest Menu and Device   | Portal Management.            |                        |
|                |           |              | TACACS+ Admin M    | enu Access       | Access Permission | to Operations, Administrat | ion and Workcenter            |                        |
|                |           |              |                    |                  |                   |                            |                               |                        |

Clique em Add. Cada opção de navegação no ISE pode ser configurada para ser mostrada/oculta em uma política.

Administration · System

#### ■ Cisco ISE

| Deployment     | Licensing | Certificates               | Logging                      | Maintenance               | Upgrade            | Health Checks | Backup & Restore | Admin Access |
|----------------|-----------|----------------------------|------------------------------|---------------------------|--------------------|---------------|------------------|--------------|
| Authentication |           | Menu Access L<br>Create Me | ist > New RBAC               | Menu Access<br>Permission |                    |               |                  |              |
| Authorization  | ~         | * Name                     | 0                            |                           |                    |               |                  |              |
| Permissions    | ~         |                            | Custom_Mer                   | IU_ACCESS                 |                    |               |                  |              |
| Menu Access    |           | Description:               |                              |                           |                    |               |                  |              |
| Data Access    |           |                            |                              |                           |                    |               |                  |              |
| RBAC Policy    |           | Menu Ac                    | gation Structu<br>Policy     | ges<br>re                 | Permissions for Me | mu Access     |                  |              |
| Administrators | >         | ~ d                        | Administratio                | n                         | ) Hide             |               |                  |              |
| Settings       | >         | ~                          | 🔥 System                     |                           | 0                  |               |                  |              |
|                |           |                            | C Deployment                 | t i i                     |                    |               |                  |              |
|                |           |                            | of Licensing                 |                           |                    |               |                  |              |
|                |           | ~                          | 🔥 Certificat                 | es                        |                    |               |                  |              |
|                |           |                            | <ul> <li>Certific</li> </ul> | ate Manage                |                    |               |                  |              |
|                |           |                            | 🕈 System                     | Certificates              |                    |               |                  |              |
|                |           |                            | of Trusted                   | Certificates              |                    |               |                  |              |
|                |           | <                          | * 0000 0                     | ×                         |                    |               |                  |              |

Para configurar a política de acesso a dados, navegue para Administração > Sistema > Acesso de administração > Autorização > Permissões > Acesso a dados.

|                            | SE        |              |                      | 4                | Evaluation Mode 78                                                       |                             |                                 |                             |                   |  |
|----------------------------|-----------|--------------|----------------------|------------------|--------------------------------------------------------------------------|-----------------------------|---------------------------------|-----------------------------|-------------------|--|
| Deployment                 | Licensing | Certificates | Logging              | Maintenance      | Upgrade                                                                  | Health Checks               | Backup & Restore                | Admin Access                | Settings          |  |
| Authentication             |           | Data         | Access               |                  |                                                                          |                             |                                 |                             |                   |  |
| Authorization              | ~         | Data         | / 1000000            |                  |                                                                          |                             |                                 |                             | 1                 |  |
| Permissions<br>Menu Access | ~         | C Edit       | + Add 🗓 Dup          | olicate 🍵 Delete |                                                                          |                             |                                 |                             |                   |  |
| Data Access                |           |              | ame                  | De               | escription                                                               |                             |                                 |                             |                   |  |
| RBAC Policy                |           | 🗆 s          | uper Admin Data Ac   | cess Ac          | ccess permission fo                                                      | er Admin Groups, User Ide   | ntity Groups, Endpoint Identity | Groups, All Locations and   | All Device Types. |  |
|                            |           | P            | olicy Admin Data Ad  | cess Ac          | Access permission for User Identity Groups and Endpoint Identity Groups. |                             |                                 |                             |                   |  |
| Administrators             | >         |              | dentity Admin Data A | Access Ac        | ccess permission fo                                                      | or User Identity Groups an  | d Endpoint Identity Groups.     |                             |                   |  |
| Settings                   | >         |              | etwork Admin Data    | Access Ac        | ccess permission fo                                                      | or All Locations and All De | vice Types.                     |                             |                   |  |
|                            |           | □ s          | ystem Admin Data A   | Access Ac        | ccess permission fo                                                      | or Admin Groups.            |                                 |                             |                   |  |
|                            |           | R            | BAC Admin Data Ac    | cess Ac          | ccess permission fo                                                      | or Admin Groups.            |                                 |                             |                   |  |
|                            |           | c            | ustomization Admin   | Data Access      |                                                                          |                             |                                 |                             |                   |  |
|                            |           | П т.         | ACACS+ Admin Dat     | a Access Ac      | ccess permission fo                                                      | or All Locations and All De | vice Types, User Identity group | s and End point indentity ç | roups.            |  |
|                            |           | R            | ead Only Admin Dat   | a Access Ac      | ccess permission fo                                                      | or All Locations and All De | vice Types, User Identity group | s and End point indentity g | proups.           |  |

Clique em **Adicionar** para criar uma nova política e configurar permissões para acessar Admin/User Identity/Endpoint Identity/Network Groups.

|                            | SE        | Administration • System |                |              |                     |               |                  |              |  |
|----------------------------|-----------|-------------------------|----------------|--------------|---------------------|---------------|------------------|--------------|--|
| Deployment                 | Licensing | Certificates            | Logging        | Maintenance  | Upgrade             | Health Checks | Backup & Restore | Admin Access |  |
| Authentication             |           | Create Da               | ta Access Pe   | ermission    |                     |               |                  |              |  |
| Authorization              | ~         | * Name                  | Custom_Data    | _Access      |                     |               |                  |              |  |
| Permissions<br>Menu Access | ~         | Description             |                |              |                     |               |                  |              |  |
| Data Access                |           | Data Aco                | cess Privileo  | ies          |                     |               |                  |              |  |
| RBAC Policy                |           | > d                     | 6 Admin Group  | s            | Permissions for Dat | ta Access     |                  |              |  |
| Administrators             | >         | > d                     | CUSER Identity | Groups       | O Read Only A       | ccess         |                  |              |  |
| Settings                   | >         | √ d                     | Endpoint Ider  | ntity Groups | O No Access         |               |                  |              |  |
|                            |           | đ                       | GuestEndpoir   | nts          |                     |               |                  |              |  |
|                            |           | ď                       | * RegisteredDe | vices        |                     |               |                  |              |  |
|                            |           | a                       | 6 Profiled     |              |                     |               |                  |              |  |
|                            |           | > d                     | 6 Network Dev  | ice Groups   |                     |               |                  |              |  |

#### Configurar políticas de RBAC

RBAC significa Role-Based Access Control (Controle de acesso baseado em função). A função

(Grupo Admin) à qual um usuário pertence pode ser configurada para usar as políticas desejadas de Menu e Acesso a Dados. Pode haver várias políticas RBAC configuradas para uma única função OU várias funções podem ser configuradas em uma única política para acessar Menu e/ou Dados. Todas essas políticas aplicáveis são avaliadas quando um usuário administrador tenta executar uma ação. A decisão final é o conjunto de todas as políticas aplicáveis a essa função. Se existirem regras contraditórias que permitem e negam ao mesmo tempo, a regra de permissão substitui a regra de negação. Para configurar essas políticas, navegue para Administration > System > Admin Access > Authorization > RBAC Policy.

| ≡ Cisco        | ISE                                   |                                                |                                                                                         | A                                                          | dministration • Sys                                                                        | stem                                                          |                                            |                                                                                                    | 🛕 Evalua                                               |                                                     |                                |  |
|----------------|---------------------------------------|------------------------------------------------|-----------------------------------------------------------------------------------------|------------------------------------------------------------|--------------------------------------------------------------------------------------------|---------------------------------------------------------------|--------------------------------------------|----------------------------------------------------------------------------------------------------|--------------------------------------------------------|-----------------------------------------------------|--------------------------------|--|
| Deployment     | Licensing                             | Certificates                                   | Logging                                                                                 | Maintenand                                                 | ce Upgrade                                                                                 | Health Che                                                    | cks                                        | Backup & Restore                                                                                        | Admin Access                                           |                                                     | Se                             |  |
| Authentication |                                       | Create Role I<br>multiple Men<br>and default p | Based Access Control polic<br>u/Data Access permissions<br>policies cannot be deleted.F | cies by configurin<br>are not allowed<br>For decision maki | g rules based on Admin gro<br>on a single policy. You can<br>ng, all applicable policies w | ups,Menu Access<br>copy the default p<br>ill be evaluated. Th | permission<br>olicies show<br>he subject's | s (menu items), Data Access per<br>wn below,then modify them as ne<br>s permissions will be the aggreg: | missions (iden<br>eded. Note that<br>ate of all permis | tity group data<br>at system-crea<br>ssions from ea | a eleme<br>ated ani<br>ach app |  |
| Authorization  | ~                                     | policies are o                                 | cies are displayed in alphabetical order of the policy name).                           |                                                            |                                                                                            |                                                               |                                            |                                                                                                    |                                                        |                                                     |                                |  |
| Permissions    | >                                     | V RBAC                                         | 2 Policies                                                                              |                                                            |                                                                                            |                                                               |                                            |                                                                                                    |                                                        |                                                     |                                |  |
| RBAC Policy    |                                       |                                                | Rule Name                                                                               | A                                                          | dmin Groups                                                                                |                                                               | Permis                                     | ssions                                                                                                  |                                                        |                                                     |                                |  |
| Administrators | `                                     | <b>~</b>                                       | Customization Admin I                                                                   | Policy If                                                  | Customization Admin                                                                        | +                                                             | then                                       | Customization Admin Menu                                                                                | +                                                      | Actions ~                                           | ·                              |  |
| Autora         | · · · · · · · · · · · · · · · · · · · | V                                              | Elevated System Admi                                                                    | in Poli If                                                 | Elevated System Admin                                                                      | +                                                             | then                                       | System Admin Menu Acces                                                                                 | s +                                                    | Actions $\sim$                                      | /                              |  |
| Settings       | >                                     | <b>~</b>                                       | ERS Admin Policy                                                                        | If                                                         | ERS Admin                                                                                  | +                                                             | then                                       | Super Admin Data Access                                                                                 | +                                                      | Actions $\sim$                                      | ·                              |  |
|                |                                       | <b>~</b>                                       | ERS Operator Policy                                                                     | If                                                         | ERS Operator                                                                               | +                                                             | then                                       | Super Admin Data Access                                                                                 | +                                                      | Actions ~                                           | /                              |  |
|                |                                       | <b>~</b>                                       | ERS Trustsec Policy                                                                     | If                                                         | ERS Trustsec                                                                               | +                                                             | then                                       | Super Admin Data Access                                                                                 | +                                                      | Actions $\sim$                                      | /                              |  |
|                |                                       | <b>~</b>                                       | Helpdesk Admin Polic                                                                    | y If                                                       | Helpdesk Admin                                                                             | +                                                             | then                                       | Helpdesk Admin Menu Acco                                                                                | ess +                                                  | Actions ~                                           | <                              |  |
|                |                                       | <b>~</b>                                       | Identity Admin Policy                                                                   | If                                                         | Identity Admin                                                                             | +                                                             | then                                       | Identity Admin Menu Acces                                                                               | s +                                                    | Actions ~                                           | ·                              |  |
|                |                                       | <b>~</b>                                       | MnT Admin Policy                                                                        | If                                                         | MnT Admin                                                                                  | +                                                             | then                                       | MnT Admin Menu Access                                                                                   | +                                                      | Actions ~                                           | /                              |  |
|                |                                       | <b>~</b>                                       | Network Device Policy                                                                   | / If                                                       | Network Device Admin                                                                       | +                                                             | then                                       | Network Device Menu Acce                                                                                | s +                                                    | Actions ~                                           | ·                              |  |
|                |                                       | <b>~</b>                                       | Policy Admin Policy                                                                     | If                                                         | Policy Admin                                                                               | +                                                             | then                                       | Policy Admin Menu Access                                                                                | a +                                                    | Actions ~                                           | ·                              |  |
|                |                                       |                                                | RBAC Admin Policy                                                                       | If                                                         | RBAC Admin                                                                                 | +                                                             | then                                       | RBAC Admin Menu Access                                                                                  | a +                                                    | Actions ~                                           | /                              |  |

Clique em Ações para Duplicar/Inserir/Excluir uma diretiva.

**Note**: As políticas criadas pelo sistema e padrão não podem ser atualizadas, e as políticas padrão não podem ser excluídas.

**Note**: Não é possível configurar várias permissões de Acesso a Dados/Menu em uma única regra.

#### Definir configurações para acesso de administrador

Além das políticas de RBAC, há algumas configurações que podem ser configuradas comuns a todos os usuários admin.

Para configurar o número máximo de sessões permitidas, pré-login e banners pós-login para GUI e CLI, navegue para Administration > System > Admin Access > Settings > Access. Configure-os na guia Sessão.

| _ ^ |      |      |
|-----|------|------|
|     | isco | ISF. |
| _   | 1000 |      |

| Session IP Access MnT Access                                        |  |
|---------------------------------------------------------------------|--|
| Authentication                                                      |  |
| Authorization >                                                     |  |
|                                                                     |  |
| GUI Sessions                                                        |  |
| Settings V                                                          |  |
| Access Session Maximum Concurrent Sessions 10 (Valid Range 1 to 20) |  |
| Portal Customization Welcome to 155                                 |  |
| Pre-login banner                                                    |  |
|                                                                     |  |
|                                                                     |  |
| Post-login banner                                                   |  |
|                                                                     |  |
|                                                                     |  |
| CLI Sessions                                                        |  |
|                                                                     |  |
|                                                                     |  |
| Maximum Concurrent Sessions 5 (Valid Range 1 to 10)                 |  |
| Pre-login banner                                                    |  |

Para configurar a lista de endereços IP dos quais a GUI e a CLI podem ser acessadas, navegue para Administration > System > Admin Access > Settings > Access e navegue até a guia IP Access.

| <b>≡ Cisco</b> ISE   |        |                                                     |                                                                                 | Administration • System |         |               |                  |              |  |  |  |
|----------------------|--------|-----------------------------------------------------|---------------------------------------------------------------------------------|-------------------------|---------|---------------|------------------|--------------|--|--|--|
| Deployment Lice      | ensing | Certificates                                        | Logging                                                                         | Maintenance             | Upgrade | Health Checks | Backup & Restore | Admin Access |  |  |  |
| Authentication       |        | Session                                             | IP Access                                                                       | MnT Access              |         |               |                  |              |  |  |  |
| Authorization        | >      | ✓ Access                                            | Restriction                                                                     |                         |         |               |                  |              |  |  |  |
| Administrators       | >      | <ul> <li>Allow all I</li> <li>Allow only</li> </ul> | Allow all IP addresses to connect     Allow only listed IP addresses to connect |                         |         |               |                  |              |  |  |  |
| Settings             | ~      |                                                     |                                                                                 |                         |         |               |                  |              |  |  |  |
| Access               |        | N. Config                                           | ro ID List fo                                                                   | Access Postric          | tion    |               |                  |              |  |  |  |
| Session              |        | IP List                                             |                                                                                 | ACCESS RESULT           | lion    |               |                  |              |  |  |  |
| Portal Customization |        | 🕂 Add 🖉 Edit 🍵 Delete                               |                                                                                 |                         |         |               |                  |              |  |  |  |
|                      |        |                                                     | Р                                                                               |                         |         | V MASK        |                  |              |  |  |  |
|                      |        |                                                     | 10.9.8.0                                                                        |                         |         | 24            |                  |              |  |  |  |
|                      |        |                                                     |                                                                                 |                         |         |               |                  |              |  |  |  |

Para configurar uma lista de nós a partir dos quais os administradores podem acessar a seção MnT no Cisco ISE, navegue até Administração > Sistema > Acesso de Administrador > Configurações > Acesso e navegue até a guia Acesso MnT.

Para permitir que nós ou entidades dentro ou fora da implantação enviem syslogs para MnT,

clique no botão de opção Allow any IP address to connect to MNT. Para permitir que apenas nós ou entidades na implantação enviem syslogs para MnT, clique em Permitir que somente os nós na implantação se conectem ao botão de opção MNT.

| ≡ Cisco IS          | SE .      |              |                    | Administration • System |         |               |                  |              |  |  |  |
|---------------------|-----------|--------------|--------------------|-------------------------|---------|---------------|------------------|--------------|--|--|--|
| Deployment          | Licensing | Certificates | Logging            | Maintenance             | Upgrade | Health Checks | Backup & Restore | Admin Access |  |  |  |
| Authentication      |           | Session      | IP Access          | MnT Access              |         |               |                  |              |  |  |  |
| Authorization       | >         | ✓ MnT Ac     | ccess Restr        |                         |         |               |                  |              |  |  |  |
| Administrators      | >         | Allow only   | y the nodes in the | deployment to connect t | o MNT   |               |                  |              |  |  |  |
| Settings            | ~         |              |                    |                         |         |               |                  |              |  |  |  |
| Access              |           |              |                    |                         |         |               |                  |              |  |  |  |
| Session             |           |              |                    |                         |         |               |                  |              |  |  |  |
| Portal Customizatio | n         |              |                    |                         |         |               |                  |              |  |  |  |
|                     |           |              |                    |                         |         |               |                  |              |  |  |  |

**Note**: Para o ISE 2.6 patch 2 e posterior, *o uso do "ISE Messaging Service" para a entrega de Syslogs UDP ao MnT* é ativado por padrão, o que não permite syslogs provenientes de outras entidades fora da implantação.

Para configurar um valor de tempo limite devido à inatividade de uma sessão, navegue para Administração > Sistema > Acesso de Administrador > Configurações > Sessão. Defina esse valor na guia Session Timeout.

| ≡ Cisco IS          | SE        |              |                                                          | Admi        | Administration · System |               |                  |              |  |  |  |
|---------------------|-----------|--------------|----------------------------------------------------------|-------------|-------------------------|---------------|------------------|--------------|--|--|--|
| Deployment          | Licensing | Certificates | Logging                                                  | Maintenance | Upgrade                 | Health Checks | Backup & Restore | Admin Access |  |  |  |
| Authentication      |           | Session Time | out Sessio                                               | on Info     |                         |               |                  |              |  |  |  |
| Authorization       | >         |              |                                                          |             |                         |               |                  |              |  |  |  |
| Administrators      | >         | * Session    | * Session Idle Timeout 60 minutes (Valid Range 6 to 100) |             |                         |               |                  |              |  |  |  |
| Settings            | ~         |              |                                                          |             |                         |               |                  |              |  |  |  |
| Access              |           |              |                                                          |             |                         |               |                  |              |  |  |  |
| Session             |           |              |                                                          |             |                         |               |                  |              |  |  |  |
| Portal Customizatio | n         |              |                                                          |             |                         |               |                  |              |  |  |  |
|                     |           |              |                                                          |             |                         |               |                  |              |  |  |  |

Para visualizar/invalidar as sessões ativas atuais, navegue para Administração > Acesso de Administrador > Configurações > Sessão e clique na guia Informações da Sessão.

| ≡ Cisco IS          | SE        |                              | Administration · System |             |         |                   |             |                 |               |          |
|---------------------|-----------|------------------------------|-------------------------|-------------|---------|-------------------|-------------|-----------------|---------------|----------|
| Deployment          | Licensing | Certificates                 | Logging                 | Maintenance | Upgrade | Health Checks     | Backup 8    | Restore         | Admin Access  | Settings |
| Authentication      |           | Session Time                 | out Sessi               | on Info     |         |                   |             |                 |               |          |
| Authorization       | >         | Cala                         |                         |             |         |                   |             |                 |               |          |
| Administrators      | >         | Select session and terminate |                         |             |         |                   |             |                 |               |          |
| Settings            | ~         | 📋 Invalidat                  | te                      |             |         |                   |             |                 |               |          |
| Access              |           |                              | HearlD                  |             | Iroce   | Specian Creati    | on Time     | Section Last    | Accessed      |          |
| Session             |           |                              | Osenio                  | ir Au       | 11633   | Jession oreau     | on mile     | Jession Last    | Accessed      |          |
| Portal Customizatio | n         |                              | admin                   | 10.65.      | 48.253  | Fri Oct 09 01:16: | 59 IST 2020 | Fri Oct 09 01:4 | 5:10 IST 2020 |          |
|                     |           |                              |                         |             |         |                   |             |                 |               |          |

# Configurar o acesso do portal administrativo com credenciais do AD

#### Participe do ISE para o AD

Para ingressar no ISE em um domínio externo, navegue para Administration > Identity Management > External Identity Sources > Ative Diretory. Insira o novo nome do ponto de junção e o domínio do ative diretory. Insira as credenciais da conta do AD que pode adicionar e fazer alterações em objetos de computador e clique em OK.

|                                      | Administration · Identity Management                                                                                                    |  |  |  |  |  |  |
|--------------------------------------|----------------------------------------------------------------------------------------------------|--|--|--|--|--|--|
| ntity Sources Identi                 | ity Source Sequences Settings                                                                                                    |  |  |  |  |  |  |
| Connection Whitelis                  | sted Domains PassiveID Groups Attributes Advanced S                                                                                                    |  |  |  |  |  |  |
| * Join Point Name                    | AD ()                                                                                                    |  |  |  |  |  |  |
| * Active Directory<br>Domain         | rinsantr.lab (i)                                                                                                    |  |  |  |  |  |  |
|                                      | ~                                                                                                    |  |  |  |  |  |  |
| Join Doma<br>Please specify the cred | entials required to Join ISE node(s) to the Active Directory Domain.                                                                                                    |  |  |  |  |  |  |
| * 4D 11-                             |                                                                                                    |  |  |  |  |  |  |
| - AD US                              | * Password                                                                                                    |  |  |  |  |  |  |
| Specify Organizatio                  | dentials () Cancel OK                                                                                                    |  |  |  |  |  |  |
|                                      | ntity Sources Identi<br>Connection Whitelis<br>* Join Point Name<br>* Active Directory<br>Domain<br>JOin Doma<br>Please specify the cred<br>* AD Use<br>Specify Organizatio<br>Store Cre |  |  |  |  |  |  |

| Connecti                        | on White               | listed Domains   | s PassivelD       | Groups A      | Attributes | Advanced Settings     |                         |
|---------------------------------|------------------------|------------------|-------------------|---------------|------------|-----------------------|-------------------------|
| * Join Po<br>* Active<br>Domain | oint Name<br>Directory | AD<br>rinsantr.l | lab               |               | ()<br>()   |                       |                         |
| + Join                          | + Leave                | A Test User      | 🕺 Diagnostic Tool | C Refresh Tab | ble        |                       |                         |
|                                 | ISE Node               |                  | ∧ ISE Node R      | Status        | Doma       | in Controller         | Site                    |
|                                 | rini-ise-30.go         | e.iselab.local   | STANDALONE        | Operational   | WIN-5      | KSMPOHEP5A.rinsantr.l | Default-First-Site-Name |
|                                 |                        |                  |                   |               |            |                       |                         |

#### Selecionar grupos de diretórios

Navegue até Administration > Identity Management > External Identity Sources > Ative Diretory. Clique no nome do ponto de união desejado e navegue até a guia Grupos. Clique em Adicionar > Selecionar grupos em Diretório > Recuperar grupos. Importe pelo menos um grupo AD ao qual o administrador pertence, clique em OK e em Salvar.

| dentity Sources | Select Directory G                           | roups                           |                                |              |
|-----------------|----------------------------------------------|---------------------------------|--------------------------------|--------------|
| Connection      | This dialog is used to select groups from th | e Directory.                    |                                |              |
| 🖉 Edit 🕂        | Domain rinsantr.lab                          |                                 |                                |              |
| 🗌 Na            | Name Filter * Retrieve Groups 50 Group       | SID *<br>Filter<br>s Retrieved. | Type<br>Filter                 |              |
| No data availal | □ Name                                       |                                 | )                              | Group Type   |
|                 | rinsantr.lab/Users/Enterprise Key            | / Admins S-1-5-21-1             | 977851106-3699455990-29458652  | UNIVERSAL    |
|                 | rinsantr.lab/Users/Enterprise Rea            | ad-only Domain S-1-5-21-1       | 1977851106-3699455990-29458652 | UNIVERSAL    |
|                 | rinsantr.lab/Users/Group Policy 0            | Creator Owners S-1-5-21-1       | 1977851106-3699455990-29458652 | GLOBAL       |
|                 | rinsantr.lab/Users/Key Admins                | S-1-5-21-1                      | 1977851106-3699455990-29458652 | GLOBAL       |
|                 | rinsantr.lab/Users/Protected Use             | rs S-1-5-21-1                   | 1977851106-3699455990-29458652 | GLOBAL       |
|                 | rinsantr.lab/Users/RAS and IAS               | Servers S-1-5-21-1              | 1977851106-3699455990-29458652 | DOMAIN LOCAL |
|                 | rinsantr.lab/Users/Read-only Do              | main Controllers S-1-5-21-1     | 977851106-3699455990-29458652  | GLOBAL       |
| <               | rinsantr.lab/Users/Schema Admi               | ns S-1-5-21-1                   | 1977851106-3699455990-29458652 | UNIVERSAL    |
|                 | rinsantr.lab/Users/Test Group                | S-1-5-21-1                      | 1977851106-3699455990-29458652 | GLOBAL       |
|                 |                                              |                                 |                                |              |
|                 | <                                            |                                 |                                |              |

Cancel

OK

| Connecti | on Whitelisted Domains        | PassiveID Group   | s Attributes     | Advanced Settings              |
|----------|-------------------------------|-------------------|------------------|--------------------------------|
| 🖉 Edit   | + Add \vee 👘 Delete Group     | Update SID Values |                  |                                |
|          | Name                          | ^                 | SID              |                                |
|          | rinsantr.lab/Users/Test Group |                   | S-1-5-21-1977851 | 106-3699455990-2945865208-1106 |
|          |                               |                   |                  |                                |

#### Habilitar acesso administrativo para AD

Para habilitar a autenticação baseada em senha do ISE usando o AD, navegue para Administration> System > Admin Access > Authentication (Administração > Sistema > Acesso de Administrador > Autenticação). Na guia Authentication Method, selecione a opção Password-Based. Selecione AD no menu suspenso Origem da identidade e clique em Salvar.

| ≡ Cisco IS     | SE        |                 |           | Administration • System |               |                    |                  |              |          | A Evaluation Mode 60 I |
|----------------|-----------|-----------------|-----------|-------------------------|---------------|--------------------|------------------|--------------|----------|------------------------|
| Deployment     | Licensing | Certificates    | Logging   | Maintenance             | Upgrade       | Health Checks      | Backup & Restore | Admin Access | Settings |                        |
| Authentication |           | Authenticatio   | n Method  | Password Policy         | Account Disal | ble Policy Lock/St | uspend Settings  |              |          |                        |
| Authorization  | >         | Authentica      | tion Type |                         |               |                    |                  |              |          |                        |
| Administrators | >         |                 |           |                         |               |                    |                  |              |          |                        |
| Settings       | >         | Password        | I Based   |                         |               |                    |                  |              |          |                        |
|                |           | * Identity Sour | rce       | ~                       |               |                    |                  |              |          | Save                   |

#### Configurar o grupo administrativo do ISE para o mapeamento de grupo do AD

Isso permite autorização para determinar as permissões RBAC (Role Based Access Control, Controle de Acesso Baseado em Função) para o administrador com base na associação de grupo no AD. Para definir um grupo de administração do Cisco ISE e mapeá-lo para um grupo do AD, navegue para Administration > System > Admin Access > Administrators > Admin Groups. Clique em Adicionar e insira um nome para o novo grupo Admin. No campo Tipo, marque a caixa de seleção Externo. No menu suspenso Grupos externos, selecione o grupo do AD ao qual esse Grupo de administração deve ser mapeado (conforme definido na seção Selecionar grupos de diretórios acima). Envie as alterações.

|                | ISE       |                               | Administration • System     |                 |          |               |                  |              |  |  |  |  |
|----------------|-----------|-------------------------------|-----------------------------|-----------------|----------|---------------|------------------|--------------|--|--|--|--|
| Deployment     | Licensing | Certificates                  | Logging                     | Maintenance     | Upgrade  | Health Checks | Backup & Restore | Admin Access |  |  |  |  |
| Authentication |           | Admin Groups >                | ISE AD Admin G              | iroup           |          |               |                  |              |  |  |  |  |
| Authorization  | >         | Admin Grou                    | qt                          |                 |          |               |                  |              |  |  |  |  |
| Administrators | ~         | * Name                        | ISE                         | AD Admin Group  |          |               |                  |              |  |  |  |  |
| Admin Groups   |           | Description                   |                             | External        |          |               | h.               |              |  |  |  |  |
| Settings       | >         | External Identity             | y Source                    |                 |          |               |                  |              |  |  |  |  |
|                |           | ✓ Externa                     | I Groups<br>insantr.lab/Use | rs/Test Group 🗸 | +        |               |                  |              |  |  |  |  |
|                |           | Member Us<br>Users<br>+ Add ~ | Sers                        | ∧ Fmail         | lisernam | e First Name  | Last Name        |              |  |  |  |  |
|                |           | No data availa                | atus                        | Eman            | Usernam  | e First Name  | Last warne       |              |  |  |  |  |

#### Definir permissões RBAC para o grupo de administração

Para atribuir permissões de RBAC ao Grupo Admin criado na seção anterior, navegue para Administration > System > Admin Access > Authorization > RBAC Policy. No menu suspenso Ações à direita, selecione Inserir nova política. Crie uma nova regra, mapeie-a com o grupo de administração definido na seção acima, atribua-a com os dados desejados e as permissões de acesso ao menu e clique em Salvar.

| ≡ Cisco        | SE        | Administration • System                                                                                                    |                              |               |                            |                 |             |                                 |                       |               |                   |
|----------------|-----------|----------------------------------------------------------------------------------------------------|------------------------------|---------------|----------------------------|-----------------|-------------|---------------------------------|-----------------------|---------------|-------------------|
| Deployment     | Licensing | Certificates                                                                                                    | Logging M                    | laintenand    | ce Upgrade                 | Health Cheo     | cks         | Backup & Restore                | Admin Acce            | ss S          | ettings           |
| Authentication |           | Create Role B                                                                                                    | ased Access Control policies | by configurin | g rules based on Admin gro | ups,Menu Access | permissions | s (menu items), Data Access per | missions (identity gr | oup data elem | ents) and other c |
| Authorization  | ~         | allowed on a single policy. You can copy the default policies shown below, then modify them as needed. Note that system-created and default policies cannot be updated, and default policies cannot be updated, and default policies cannot evaluated. The subject's permissions will be the aggregate of all permissions from each applicable policy.Permit overrides Deny. (The policies are displayed in alphabetical order of the policy name). |                              |               |                            |                 |             |                                 |                       |               |                   |
| Permissions    | ~         | ✓ RBAC                                                                                                    | Policies                     |               |                            |                 |             |                                 |                       |               |                   |
| RBAC Policy    |           |                                                                                                    | Rule Name                    | A             | dmin Groups                |                 | Permis      | sions                           |                       |               |                   |
|                |           |                                                                                                    |                              |               |                            |                 |             |                                 |                       |               |                   |
| Administrators | >         |                                                                                                    | Customization Admin Poli     | cy If         | Customization Admin        | +               | then        | Customization Admin Men         | . + Ac                | tions ~       |                   |
| Settings       | >         | <b>~</b>                                                                                                    | RBAC Policy 1                | If            | ISE AD Admin Group         | +               | then        | Super Admin Menu Acces          | . × Ac                | tions ~       |                   |
|                |           | <b>~</b>                                                                                                    | Elevated System Admin P      | oli If        | Elevated System Admir      | +               | then        | Super Admin Menu                | Access 🗸              | +             |                   |
|                |           | <b>v</b>                                                                                                    | ERS Admin Policy             | If            | ERS Admin                  | +               | then        |                                 |                       |               |                   |
|                |           | <b>~</b>                                                                                                    | ERS Operator Policy          | lf            | ERS Operator               | +               | then        | Super Admin Data A              | ccess ~               | ٥             |                   |
|                |           |                                                                                                    |                              |               |                            |                 |             |                                 |                       |               |                   |

#### Acesse o ISE com credenciais do AD e verifique

Fazer logoff da GUI administrativa. Selecione o nome do ponto de junção no menu suspenso **Origem da identidade**. Insira o nome de usuário e a senha do banco de dados do AD e faça logon.

| <br>Identity Services Engine   |   |
|--------------------------------|---|
| <br>Intuitive network security |   |
| Username<br>TestUser           |   |
| Password                       | 1 |
| Identity Source                |   |
| AD                             | - |
| Login                          | / |

Para confirmar se a configuração funciona corretamente, verifique o nome de usuário autenticado no ícone **Settings (Configurações)** no canto superior direito da GUI do ISE. Navegue até **Informações do servidor** e verifique o Nome de usuário.

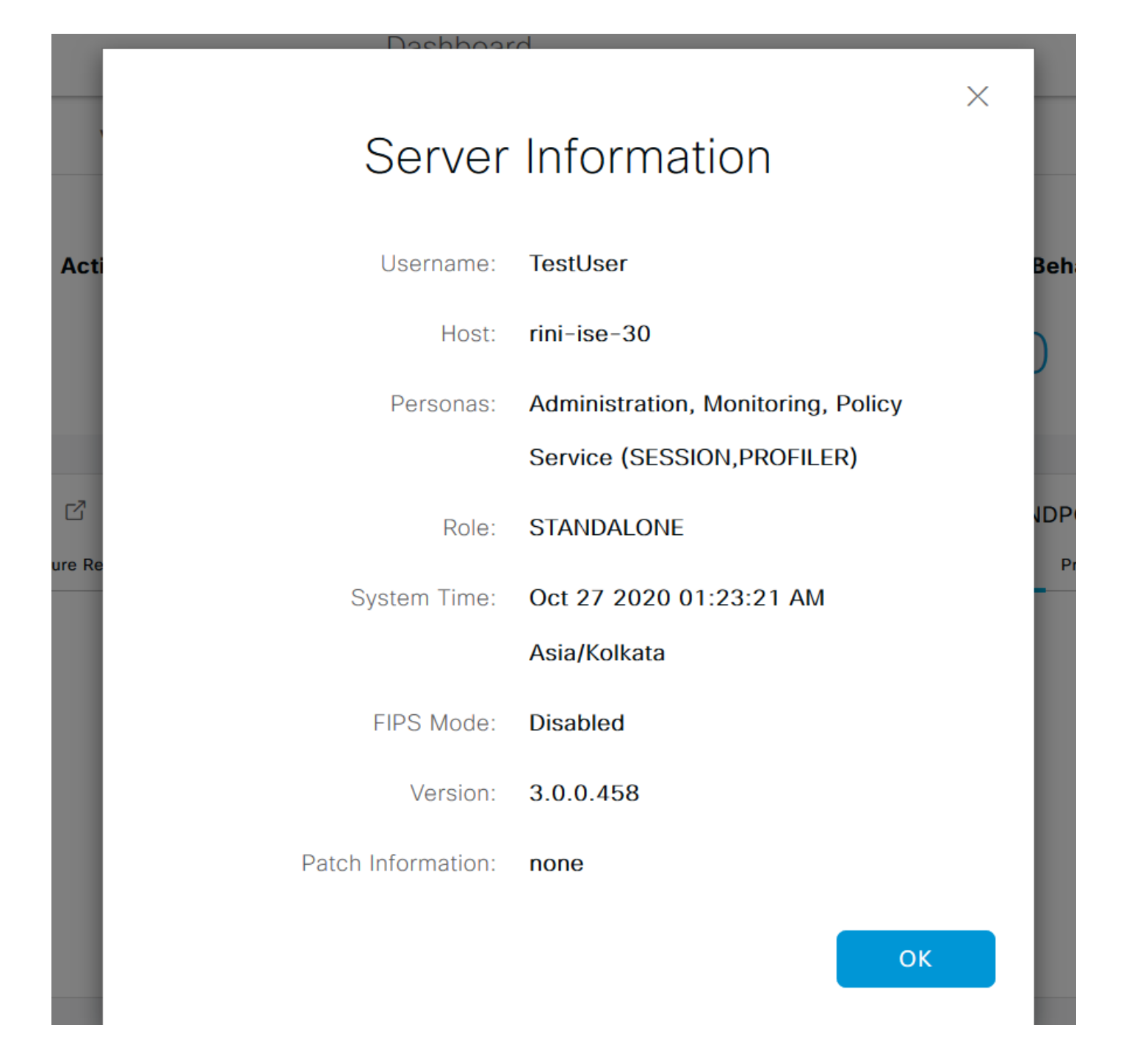

### Configurar o acesso do portal administrativo com LDAP

#### Ingressar ISE em LDAP

Navegue até Administration > Identity Management > External Identity Sources > Ative Diretory > LDAP. Na guia Geral, insira um nome para o LDAP e escolha o esquema como Ative Diretory.

| E Cisco ISE                                                                                                    | Cisco ISE Administration · Identity Managem |                                 |                   |  |  |  |  |  |  |
|----------------------------------------------------------------------------------------------------|---------------------------------------------|---------------------------------|-------------------|--|--|--|--|--|--|
| Identities Groups External Ide                                                                                                    | ntity Sources                               | Settings                        |                   |  |  |  |  |  |  |
| External Identity Sources       <     Image: Sources       >     Image: Sources       >     Image: Sources       >     Image: Sources | LDAP Identity Sources                       | List > New LDAP Identity Source |                   |  |  |  |  |  |  |
|                                                                                                    | General Con                                 | nection Directory Organization  | n Groups Attribut |  |  |  |  |  |  |
| 🚖 AD                                                                                                    |                                             |                                 |                   |  |  |  |  |  |  |
| 🔁 LDAP                                                                                                    | * Name                                      | LDAPExample                     |                   |  |  |  |  |  |  |
| CDBC                                                                                                    | Description                                 |                                 |                   |  |  |  |  |  |  |
| RADIUS Token                                                                                                    |                                             |                                 |                   |  |  |  |  |  |  |
| 🔁 RSA SecurID                                                                                                    | ▶ Schema                                    | Active Directory                |                   |  |  |  |  |  |  |
| SAML Id Providers                                                                                                    |                                             |                                 |                   |  |  |  |  |  |  |
| 🔁 Social Login                                                                                                    |                                             |                                 |                   |  |  |  |  |  |  |

Em seguida, para configurar o tipo de conexão, navegue até a guia **Conexão**. Aqui, defina o nome de host/IP do servidor LDAP principal junto com a porta 389(LDAP)/636 (LDAP-Secure). Insira o caminho do DN (nome distinto) do administrador com a senha de administrador do servidor LDAP.

| =    | Cisco ISE                            |                       | Administration • Identity I              | 🛕 Evaluation Mode 6 |                              |                                          |  |  |
|------|--------------------------------------|-----------------------|------------------------------------------|---------------------|------------------------------|------------------------------------------|--|--|
| Ider | ntities Groups External le           | dentity Sources Iden  | ntity Source Sequences S                 | Settings            |                              |                                          |  |  |
|      | <ul> <li>Active Directory</li> </ul> | General Connect       | tion Directory Organization              | Groups              | Attributes Advanced Settings |                                          |  |  |
|      | 🔁 AD                                 |                       | Primary Server                           |                     |                              | Secondary Server                         |  |  |
|      | LDAP                                 |                       |                                          |                     |                              | Enable Secondary Server                  |  |  |
|      | CDBC                                 |                       |                                          | -                   |                              |                                          |  |  |
|      | C RADIUS Token                       | * Hostname/IP         | 10.127.196.131                           |                     | Hostname/IP                  |                                          |  |  |
|      | C RSA SecurID                        | * Port                | 389                                      |                     | Port                         | 389                                      |  |  |
|      | SAML Id Providers                    |                       |                                          |                     |                              |                                          |  |  |
|      | Social Login                         |                       |                                          |                     |                              |                                          |  |  |
|      |                                      | Specify server for ea | Specify server for each ISE node         |                     |                              |                                          |  |  |
|      |                                      | Access                | Anonymous Access                         |                     | Access                       | Anonymous Access                         |  |  |
|      |                                      |                       | <ul> <li>Authenticated Access</li> </ul> |                     |                              | <ul> <li>Authenticated Access</li> </ul> |  |  |
|      |                                      | Admin DN              | * CN=Administrator,CN=U                  | Jsers,D(            | Admin DN                     | admin                                    |  |  |
|      |                                      | Password              | * ************                           |                     | Password                     |                                          |  |  |
|      | < >>                                 | Secure Authentication | Enable Secure Authonities                | ation               | Secure Authentication        | Fnable Secure Authentication             |  |  |

Em seguida, navegue até a guia **Diretory Organization** e clique em **Naming Context** para escolher o grupo de organização correto do usuário com base na hierarquia de usuários armazenados no servidor LDAP.

| E Cisco ISE               |                        | Administration • Identity Management            |                            |                              |                 |            |                   |  |
|---------------------------|------------------------|-------------------------------------------------|----------------------------|------------------------------|-----------------|------------|-------------------|--|
| Identities Groups E       | xternal Identity       | tity Sources Identity Source Sequences Settings |                            |                              |                 |            |                   |  |
| External Identity Sources | LDA<br>()<br>ication F | P Identity Sources List                         | > LDAPExan                 | nple                         |                 |            |                   |  |
|                           | Ge                     | eneral Connect                                  | ion Dir                    | ectory Organization          | Groups          | Attributes | Advanced Settings |  |
| 🔁 AD                      |                        |                                                 |                            |                              |                 |            |                   |  |
| > 🗖 LDAP                  |                        | Subject Search Base                             | DC=rinsa                   | ntr,DC=lab                   | Naming          | Contexts   | 0                 |  |
| C ODBC                    |                        |                                                 | th Base DC=rinsantr,DC=lab |                              | Naming Contexts |            |                   |  |
| RADIUS Token              | *                      | Group Search Base                               |                            |                              |                 |            | (i)               |  |
| RSA SecurID               |                        |                                                 |                            |                              |                 |            |                   |  |
| SAML Id Providers         | 0                      | Search for MAC Addres                           | s in Format                | XX-XX-XX-XX-XX-XX            | $\sim$          |            |                   |  |
| Social Login              |                        |                                                 |                            |                              |                 |            |                   |  |
|                           |                        | Strip start of su                               | ubject name u              | p to the last occurrence of  | the separator   | ١          |                   |  |
|                           |                        | Strip end of sul                                | bject name fro             | om the first occurrence of t | the separator   |            |                   |  |

Clique em Test Bind to Server na guia Connection para testar a acessibilidade do servidor LDAP do ÍSE.

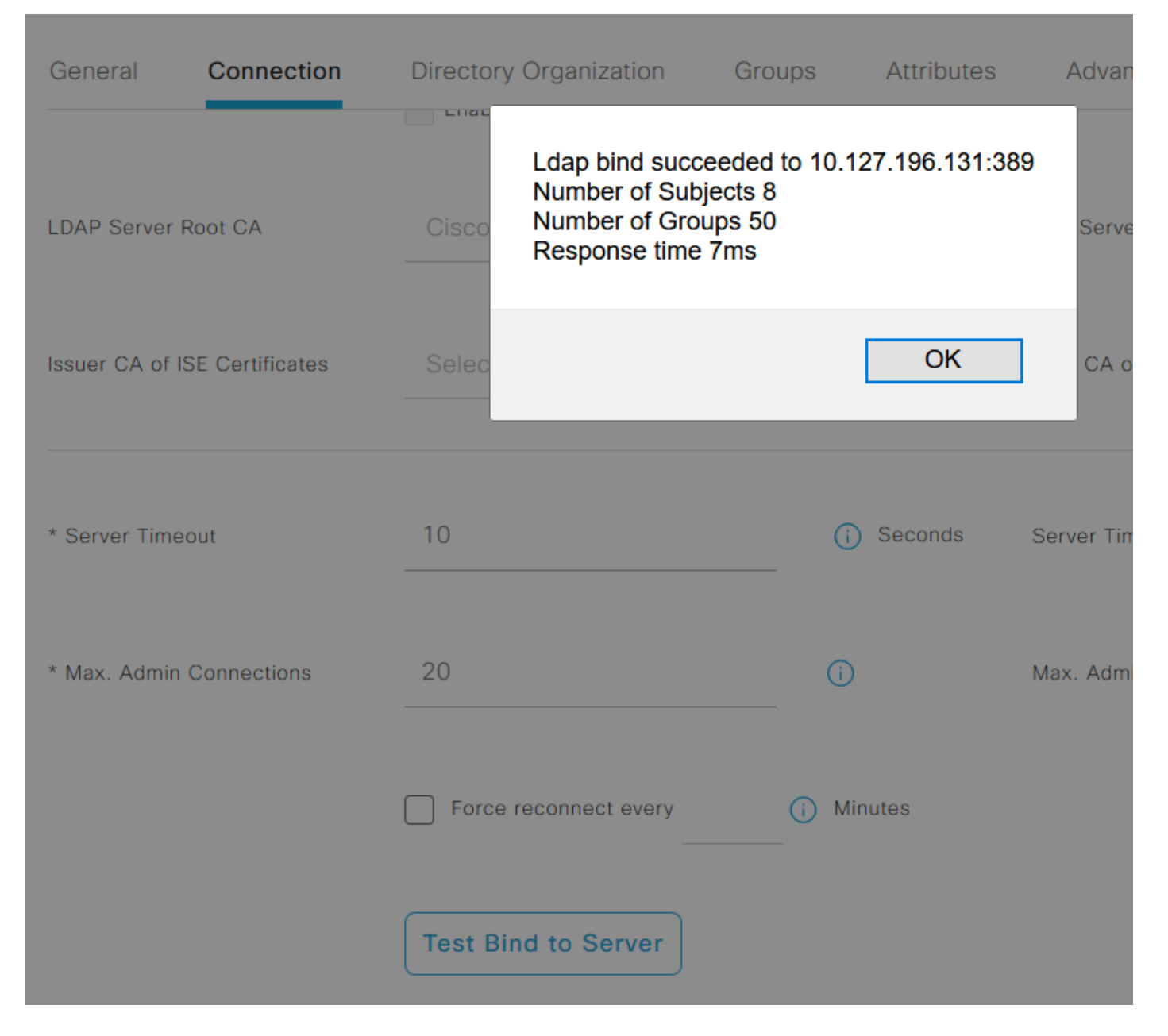

Agora, navegue até a guia **Grupos** e clique em **Adicionar > Selecionar grupos do diretório > Recuperar grupos**. Importe pelo menos um grupo ao qual o administrador pertence, clique em **OK** e em **Salvar**.

#### Select Directory Groups

This dialog is used to select groups from the Directory. Click Retrieve Groups.. to read directory.

| Filter: * | Retrieve Groups Number of Groups Retrieved: 50 (Limit is 100)       |   |  |  |  |  |  |
|-----------|---------------------------------------------------------------------|---|--|--|--|--|--|
|           | Name ^                                                              |   |  |  |  |  |  |
|           | CN=Server Operators,CN=Builtin,DC=rinsantr,DC=Iab                   | ^ |  |  |  |  |  |
|           | CN=Storage Replica Administrators,CN=Builtin,DC=rinsantr,DC=Iab     |   |  |  |  |  |  |
|           | CN=System Managed Accounts Group,CN=Builtin,DC=rinsantr,DC=lab      |   |  |  |  |  |  |
|           | CN=Terminal Server License Servers,CN=Builtin,DC=rinsantr,DC=lab    |   |  |  |  |  |  |
|           | CN=Test Group,CN=Users,DC=rinsantr,DC=lab                           |   |  |  |  |  |  |
|           | CN=Users,CN=Builtin,DC=rinsantr,DC=lab                              |   |  |  |  |  |  |
|           | CN=Windows Authorization Access Group,CN=Builtin,DC=rinsantr,DC=lab | ~ |  |  |  |  |  |

Cancel

| ternal Identity Sources          | LDAP Identity Sources List > LDAPExample  |                |                       |
|----------------------------------|-------------------------------------------|----------------|-----------------------|
| > 🗀 Certificate Authentication F |                                           |                |                       |
| > 🔁 Active Directory             | General Connection Directory Organization | Groups Attribu | tes Advanced Settings |
| LDAP                             |                                           |                |                       |
| 🚖 LDAPExample                    |                                           |                |                       |
| C ODBC                           | Name Name                                 |                | ^                     |
| RADIUS Token                     | CN=Test Group,CN=Users,DC=rinsantr,DC=lab |                |                       |
| C RSA SecurID                    |                                           |                |                       |

#### Habilitar acesso administrativo para usuários LDAP

Para habilitar a autenticação baseada em senha do ISE usando LDAP, navegue para Administration> System > Admin Access > Authentication (Administração > Sistema > Acesso de Administrador > Autenticação). Na guia Authentication Method, selecione a opção Password-Based. Selecione LDAP no menu suspenso Origem da identidade e clique em Salvar.

| ≡ Cisco        | SE        |                                           | 4                | A Evaluation Mode 60 Days |               |                    |                  |              |          |
|----------------|-----------|-------------------------------------------|------------------|---------------------------|---------------|--------------------|------------------|--------------|----------|
| Deployment     | Licensing | Certificates                              | Logging          | Maintenance               | Upgrade       | Health Checks      | Backup & Restore | Admin Access | Settings |
| Authentication |           | Authenticatio                             | on Method        | Password Policy           | Account Disat | ole Policy Lock/Su | uspend Settings  |              |          |
| Authorization  | >         | Authentica                                | tion Type        |                           |               |                    |                  |              |          |
| Administrators | >         |                                           |                  |                           |               |                    |                  |              |          |
| Settings       | >         | Password                                  | d Based          |                           |               |                    |                  |              |          |
|                |           | * Identity Sou<br>LDAP:LDA<br>O Client Ce | rce<br>IPExample | ~                         |               |                    |                  |              | Save     |

#### Mapear o grupo de administração do ISE para o grupo LDAP

Isso permite que o usuário configurado obtenha acesso de Administrador com base na autorização das políticas de RBAC, que por sua vez se baseia na associação de grupo LDAP do usuário. Para definir um grupo de administração do Cisco ISE e mapeá-lo para um grupo LDAP, navegue para Administration > System > Admin Access > Administrators > Admin Groups. Clique em Adicionar e insira um nome para o novo grupo Admin. No campo Tipo, marque a caixa de seleção Externo. No menu suspenso Grupos externos, selecione o grupo LDAP para o qual esse grupo de administração deve ser mapeado (como recuperado e definido anteriormente). Envie as alterações.

| ≡ Cisco        | SE        |                                   | Administration • System |                |         |               |                  |              |  |  |  |  |
|----------------|-----------|-----------------------------------|-------------------------|----------------|---------|---------------|------------------|--------------|--|--|--|--|
| Deployment     | Licensing | Certificates                      | Logging                 | Maintenance    | Upgrade | Health Checks | Backup & Restore | Admin Access |  |  |  |  |
| Authentication |           | Admin Groups                      | New Admin Gro           | up             |         |               |                  |              |  |  |  |  |
| Authorization  | >         | Admin Grou                        | qu                      |                |         |               |                  |              |  |  |  |  |
| Administrators | ~         | * Name                            | ISE LDA                 | P Admin Group  |         |               |                  |              |  |  |  |  |
| Admin Users    |           |                                   |                         |                |         |               |                  |              |  |  |  |  |
| Admin Groups   |           | Description                       |                         |                |         |               |                  |              |  |  |  |  |
|                |           | Туре                              | Extern                  | al             |         |               |                  |              |  |  |  |  |
| Settings       | >         | External Identity<br>Name : LDAPE | y Source<br>ample       |                |         |               |                  |              |  |  |  |  |
|                |           | ∽ Externa                         | l Groups                |                |         |               |                  |              |  |  |  |  |
|                |           | · #                               | N=Test Group,           | CN=Users,DC= 🗸 | ÷       |               |                  |              |  |  |  |  |

#### Definir permissões RBAC para o grupo de administração

Para atribuir permissões de RBAC ao Grupo Admin criado na seção anterior, navegue para Administration > System > Admin Access > Authorization > RBAC Policy. No menu suspenso Ações à direita, selecione Inserir nova política. Crie uma nova regra, mapeie-a com o grupo de administração definido na seção acima, atribua-a com os dados desejados e as permissões de

#### acesso ao menu e clique em Salvar.

| ≡ Cisco        | ISE       | Administration • System                                  |                                                                                          |                                                 |                                                                |                                              |                         |                                                                       |                                    | 🛕 Evaluati                   |                           |  |
|----------------|-----------|----------------------------------------------------------|------------------------------------------------------------------------------------------|-------------------------------------------------|----------------------------------------------------------------|----------------------------------------------|-------------------------|-----------------------------------------------------------------------|------------------------------------|------------------------------|---------------------------|--|
| Deployment     | Licensing | Certificates                                             | Logging N                                                                                | Maintenan                                       | ce Upgrade                                                     | Health Chec                                  | ks                      | Backup & Restore                                                      | Admin                              | Access                       | Set                       |  |
| Authentication |           | Create Role Bas                                          | ed Access Control policie                                                                | s by configurir                                 | ng rules based on Admin gro                                    | ups,Menu Access p                            | permission              | is (menu items), Data Access pe                                       | ermissions (ide                    | ntity group d                | lata elemer               |  |
| Authorization  | ~         | Menu/Data Acce<br>policies cannot l<br>displayed in alph | ess permissions are not all<br>be deleted.For decision m<br>habetical order of the polic | lowed on a sin<br>aking, all appli<br>cy name). | gle policy. You can copy the<br>icable policies will be evalua | default policies shi<br>ted. The subject's p | own below<br>permissior | v,then modify them as needed. I<br>ns will be the aggregate of all pe | Note that syste<br>armissions from | m-created a<br>n each applic | nd default<br>able policy |  |
| Permissions    | ~         |                                                          |                                                                                          |                                                 |                                                                |                                              |                         |                                                                       |                                    |                              |                           |  |
| RBAC Policy    |           | $\sim$ RBAC F                                            | Policies                                                                                 |                                                 |                                                                |                                              |                         |                                                                       |                                    |                              |                           |  |
|                |           | R                                                        | ule Name                                                                                 | А                                               | dmin Groups                                                    |                                              | Permis                  | ssions                                                                |                                    |                              |                           |  |
| Administrators | >         | V                                                        | Customization Admin Po                                                                   | licy If                                         | Customization Admin                                            | +                                            | then                    | Customization Admin Men                                               | u +                                | Actions                      | ~                         |  |
| Settings       | >         | F                                                        | RBAC Policy 2                                                                            | If                                              | ISE LDAP Admin Group                                           | +                                            | then                    | Super Admin Menu Access                                               | sa ×                               | Actions                      | ~                         |  |
|                |           | V                                                        | levated System Admin                                                                     | Poli If                                         | Elevated System Admin                                          | +                                            | then                    | Super Admin Menu                                                      | Access                             | ~                            | +                         |  |
|                |           | 🔽 🗸 E                                                    | RS Admin Policy                                                                          | lf                                              | ERS Admin                                                      | +                                            | then                    |                                                                       |                                    |                              |                           |  |
|                |           | V E                                                      | RS Operator Policy                                                                       | If                                              | ERS Operator                                                   | +                                            | then                    | Read Only Admin D                                                     | ata Acces:                         | ~                            | 0                         |  |
|                |           | 🗹 🗸 E                                                    | RS Trustsec Policy                                                                       | If                                              | ERS Trustsec                                                   | +                                            | then                    | Super Admin Data Access                                               | +                                  | Actions                      | ~                         |  |
|                |           |                                                          | laindask Admin Policy                                                                    | 16                                              | Helpdesk Admin                                                 | +                                            | thee                    | Helpdesk Admin Menu Acc                                               | -ace 1                             | Actions                      | ~                         |  |

#### Acesse o ISE com credenciais LDAP e verifique

Fazer logoff da GUI administrativa. Selecione o nome LDAP no menu suspenso **Origem da identidade**. Insira o nome de usuário e a senha do banco de dados LDAP e faça login.

| K | CISCO                             |   |
|---|-----------------------------------|---|
|   | Identity Services Engine          |   |
|   | Intuitive network security        |   |
|   | Username<br>TestUser@rinsantr.lab |   |
|   | Password<br>•••••                 | 1 |
|   | Identity Source                   |   |
|   | Login                             |   |

Para confirmar se a configuração funciona corretamente, verifique o nome de usuário autenticado no ícone **Configurações** no canto superior direito da GUI do ISE. Navegue até **Informações do** 

#### servidor e verifique o Nome de usuário.

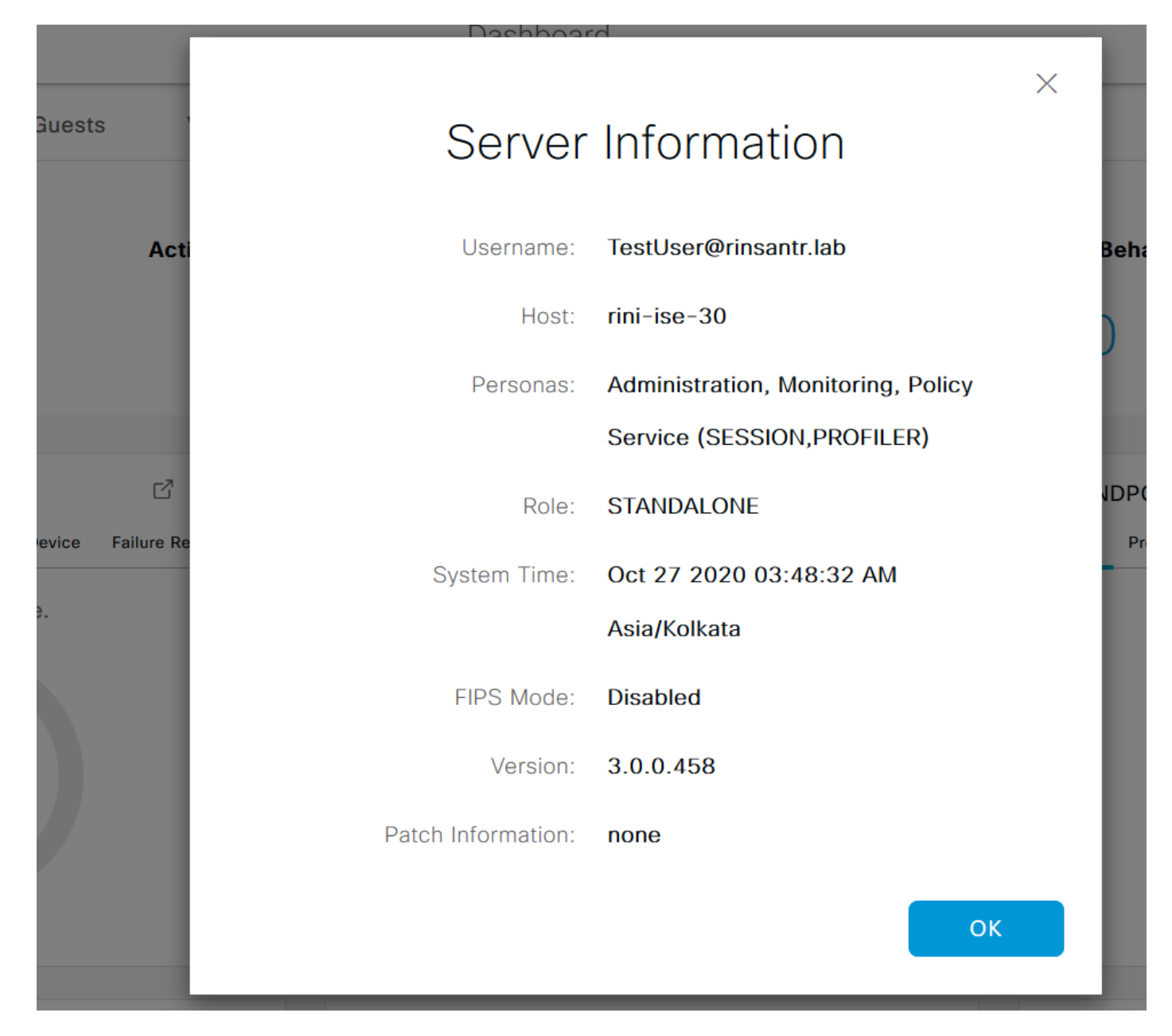